## 泉州师范学院 资产清查系统操作指南

汇报人:

## 各单位资产清查总流程

## 第一阶段: [使用人] /[资产管理员] 自查 (提交清查结果, 并打印清查明细表签字)

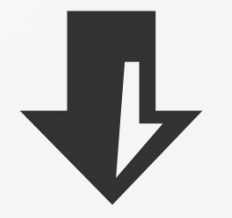

第二阶段:各单位<mark>[资产管理员]</mark> 初审 (督促使用人完成自查,并对本单位清查结果初审)

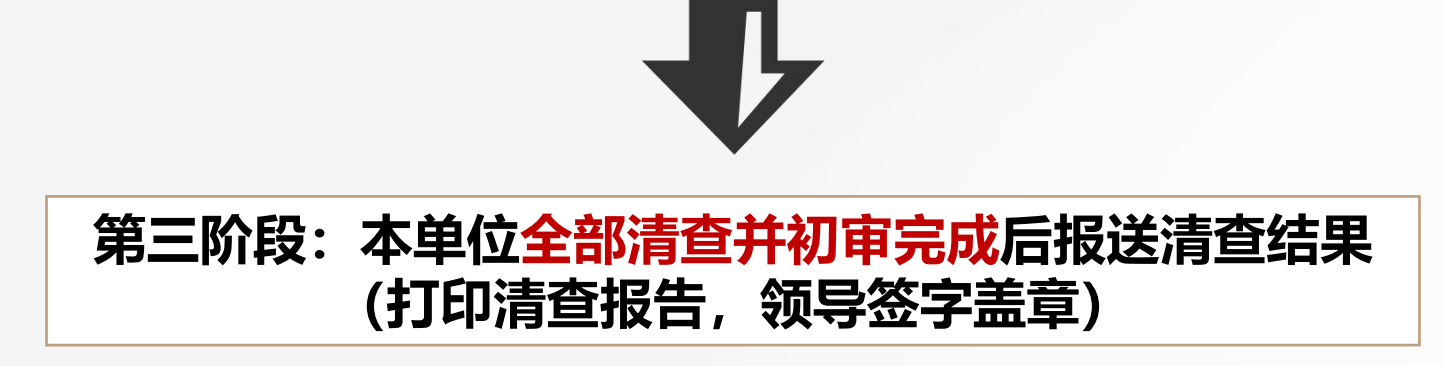

# 第一阶段: 自查阶段

# 移动端自查操作

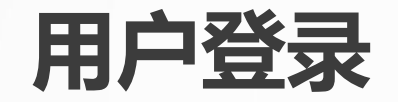

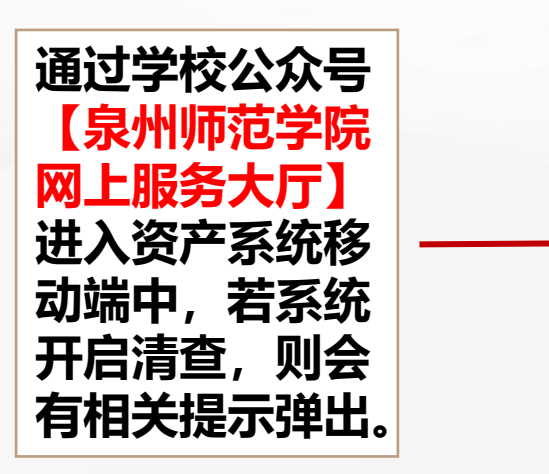

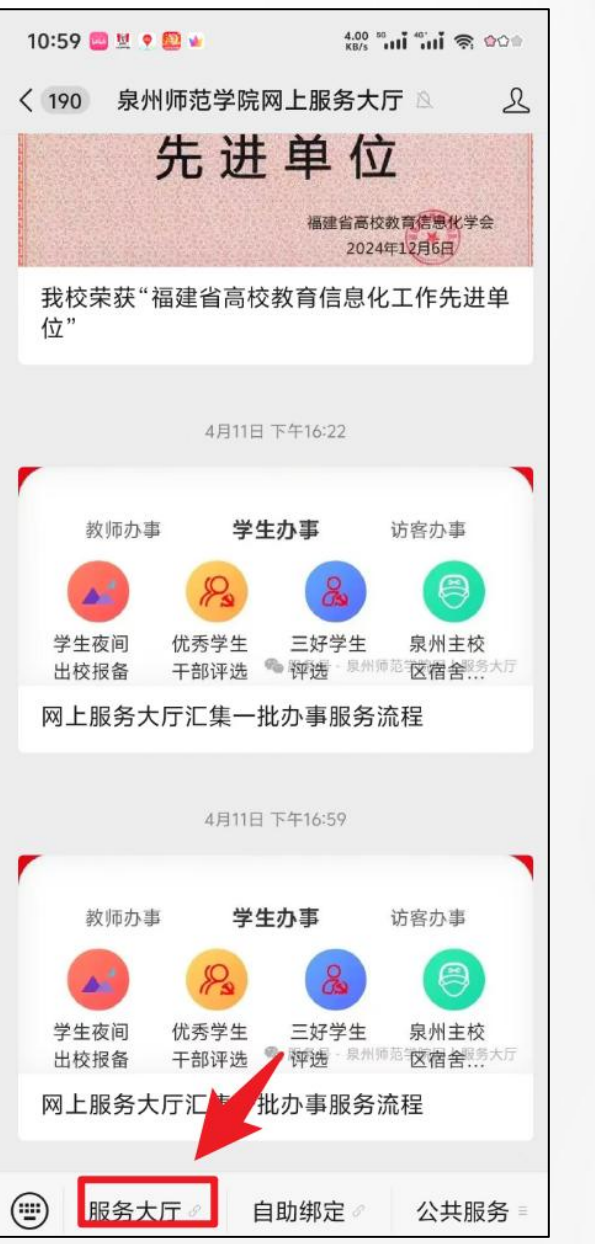

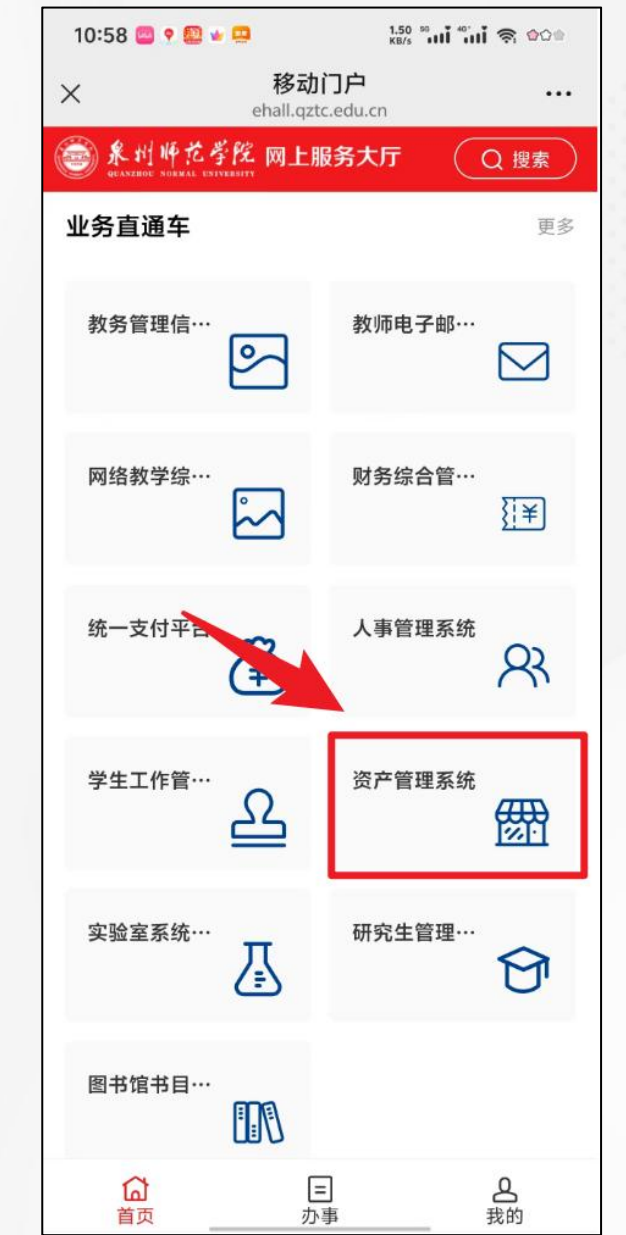

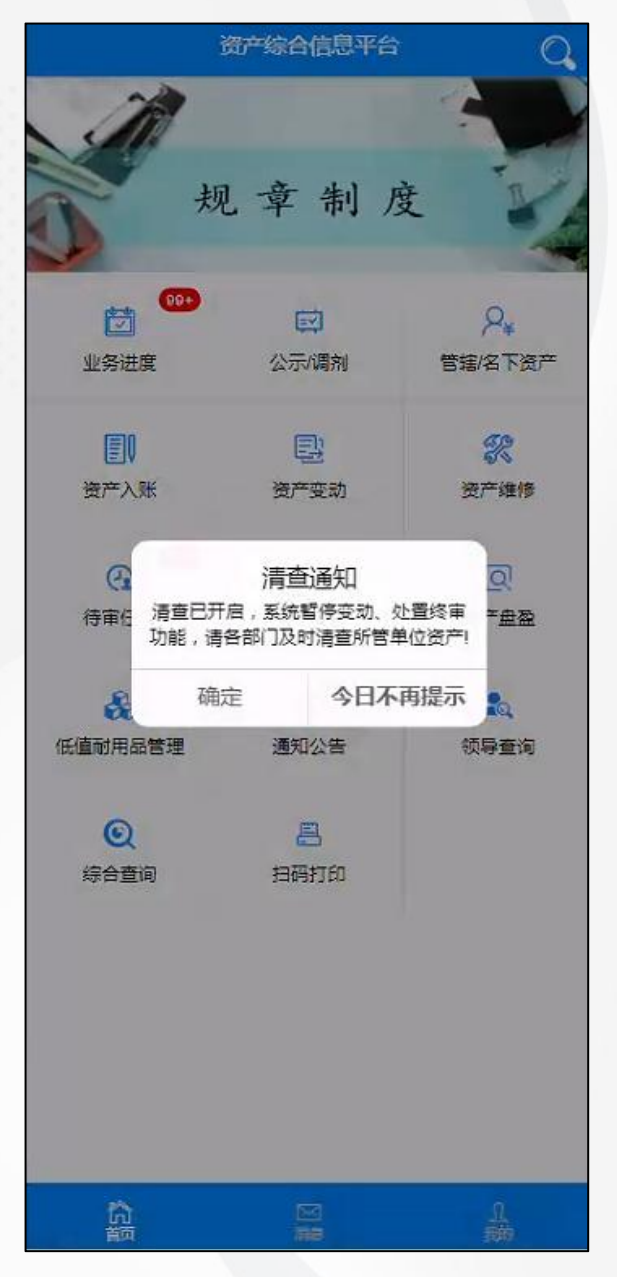

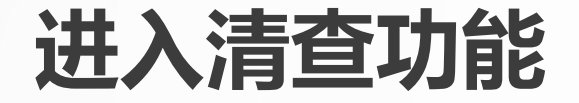

## 点击"资产清查-资产清查" 菜单,进入到清查页面。

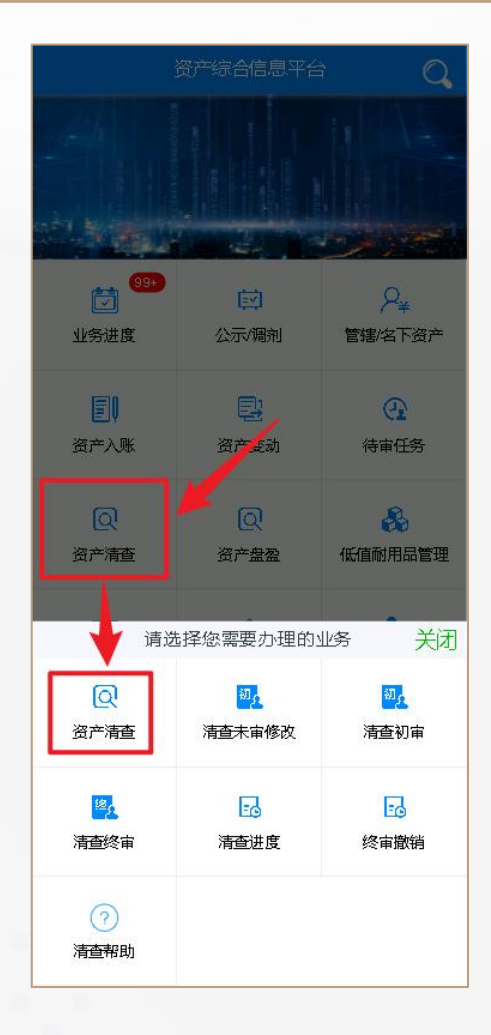

### 可根据【我的未查资产】、【管辖未查资 产】查看当前账号的清查资产明细。

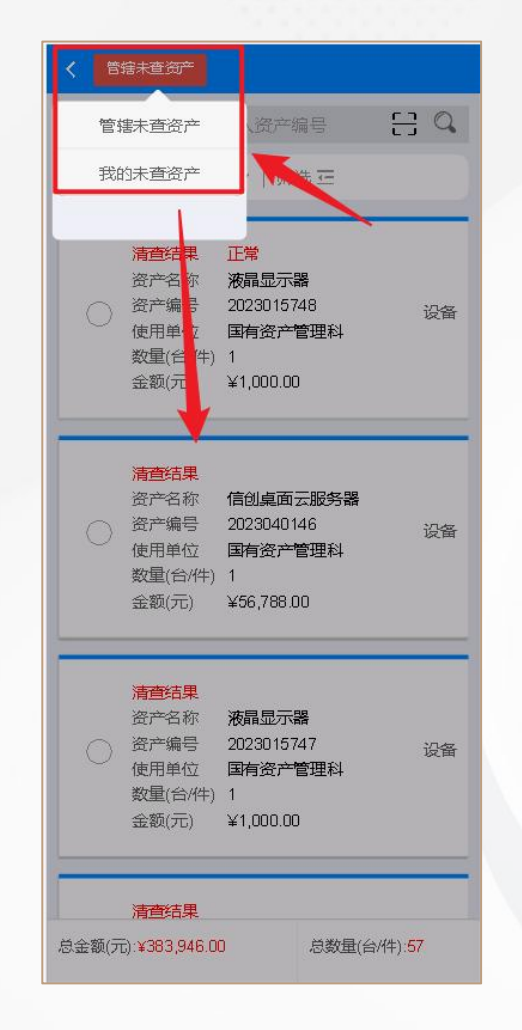

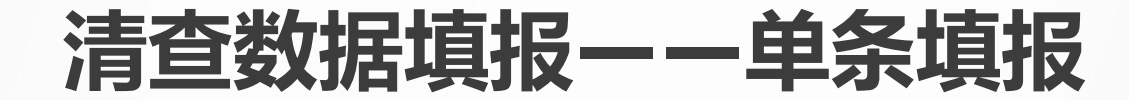

#### 第一步:可通过扫码或搜索栏搜索 方式查询资产。点击扫码按钮,扫 描资产标签上的条形码。

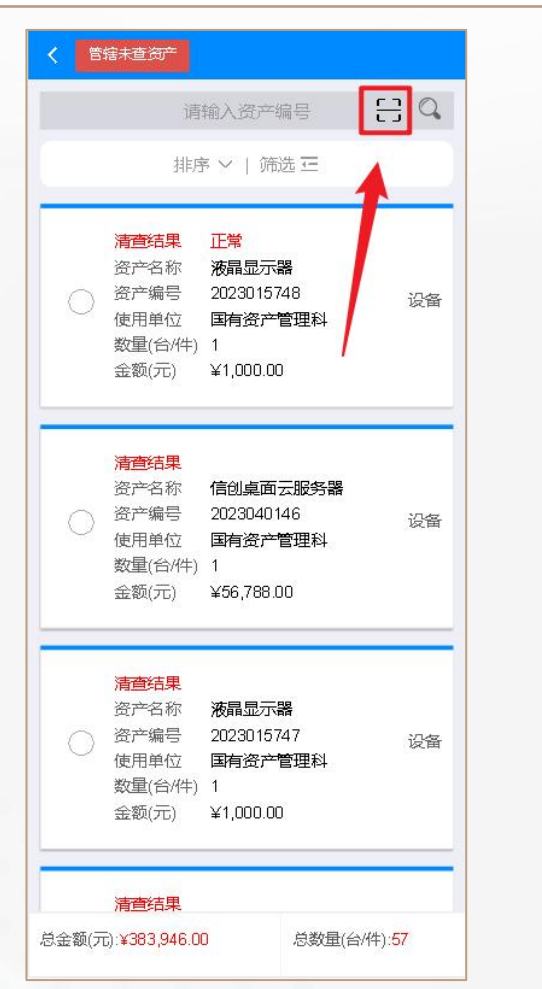

第二步:对清查 资产的可修改框 进行修改。

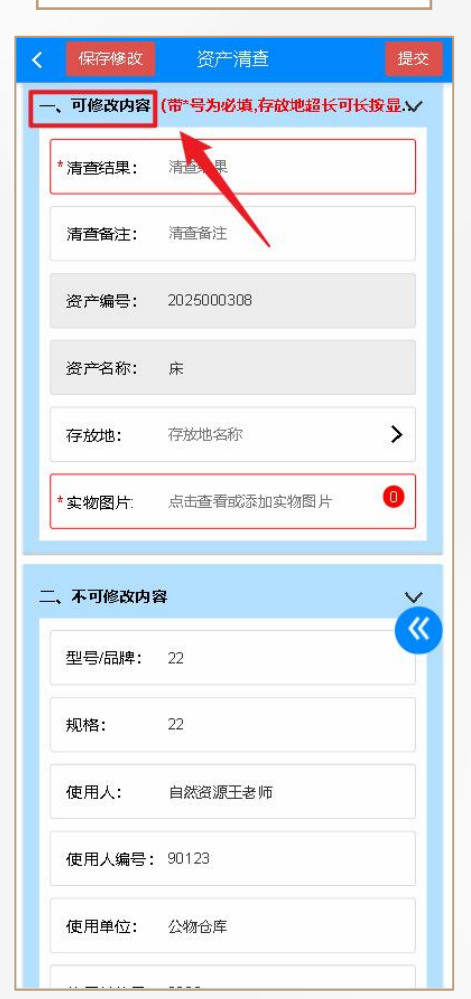

第三步:修改数据后可直接点击 【提交】按钮完成保存和提交审 核操作。

| -、可修改内容(      | 带*号为必填,存放地超长可长按是一 |
|---------------|-------------------|
| *清查结果:        | 正常                |
| 清查备注          | 清查备注              |
| 资产编号:         | 2025000317        |
| 资产名称:         | 笔记本电脑(便携式计算机)     |
| - 21 <b>8</b> | 210               |
| .6656         | 4                 |
| . weec        | GALEPRENMERINE    |
|               | 0101001           |
| *#RA:         | 178014            |
| *#8.40        | 414               |
| *存放地:         | 红湘校区-致远园3号学生公寓>)  |
|               | 1-11-11-1         |

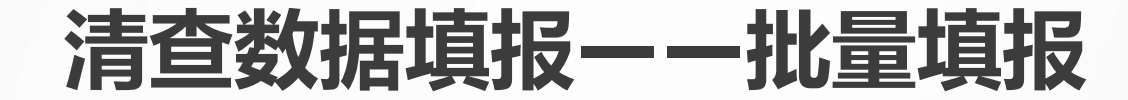

第一步: 勾选卡 第二步: 批量方式可对清查数据的 片, 点击【批量 【清查结果】、【清查备注】、 清查】按钮。

| < 管辖未查:                           | 9 <b>7</b>                                                                    | 批量清查                                       |
|-----------------------------------|-------------------------------------------------------------------------------|--------------------------------------------|
|                                   | 请输入资产编                                                                        |                                            |
|                                   | 排序 ~   选                                                                      | E                                          |
| 清倉<br>资产:<br>使用:<br>数量<br>金额      |                                                                               | 3 <sub>设备</sub><br>理科                      |
| <b>清査</b><br>资产<br>使用<br>数量<br>金额 | 信果<br>名称 信创桌面云<br>編号 2023040141<br>単位 <b>国有资产管</b><br>谷/牛) 1<br>元) ¥56,788.00 | 服 <mark>钙器</mark><br>6 <sub>设备</sub><br>理科 |
| 清                                 | 信果<br>名称 液晶显示器<br>編号 202301574'<br>単位 国有资产管<br>台/牛) 1<br>元) ¥1,000.00         | 7 <sub>设备</sub><br>理科                      |
| 勾选:2(台/件)                         | 金额:¥57,788.00()                                                               | 元) 勾选:2条记录                                 |
| 总金额(元):¥ <mark>38</mark> 3        | 3,946.00                                                                      | 总数量(台/件):57                                |

| *清查结果:                                                                                                | 清查结果                                                                                                    |     |
|----------------------------------------------------------------------------------------------------|----------------------------------------------------------------------------------------------------|-----|
| 批量设置                                                                                                  |                                                                                                    | ×   |
| 清查结果                                                                                                  | 请选择清查结果                                                                                                    | >   |
| 清查备注                                                                                                  | 请输入清查备注                                                                                                    |     |
| 存放地                                                                                                   | 请选择存放地                                                                                                    |     |
| 盗立团出                                                                                                  |                                                                                                    | 0   |
| 见,图/7                                                                                                 |                                                                                                    |     |
| g, g, g, g, g, g, g, g, g, g, g, g, g, g                                                              | 系资产,会对所 <mark>一</mark> 资产同时<br>取消 确定                                                                                                    | 生效。 |
| <ul> <li>         取り 留月     </li> <li>         註:若句选多系     </li> <li>         配置标准名称:     </li> </ul> | 武室标准名称     武室标准名称     武室标准名称     武室标准名称     武室标准名称     武室标准名称     武室标准名称     武室标准名称     武室标准名称     武室标准名称     武室标准名称     武室标准名称     武室标准名称     武室标准名称     武室标准名称     武室标准名称     武室标准名称     武室标准名称     武室标准名称     武室标准名称     武室标准名称     武室标准名称     武学校正会     武学校正会     プロー会     プロー会     プロー会     プロー会     プロー会     プロー会     プロー会     プロー会     プロー会     プロー会     プロー会     プロー会     プロー会     プロー会会     プロー会会     プロー会会     プロー会会     プロー会会     プロー会会     プロー会会     プロー会会 | 生效。 |

【存放地】等字段进行批量修改。

| 1米1子19582                                         | 负广涌里 (年)                                            |
|---------------------------------------------------|-----------------------------------------------------|
| 、可修改内容                                            | (带*号为必填,存放地超长可长按显、                                  |
| *清查结果:                                            | 清查结果                                                |
| 清查备注:                                             | 清查备注                                                |
| 资产编号:                                             | 2025000308                                          |
| 资产名称:                                             | 床                                                   |
| 存放地:                                              | 存放地名称                                               |
| *实物图片:                                            | 点击查看或添加实物图片 🛛 🕕                                     |
|                                                   |                                                     |
|                                                   |                                                     |
| 、不可修改内                                            | ž V                                                 |
| 、 <b>不可修改内</b> ;<br>型号/品牌:                        | 22                                                  |
| <b>、不可修改内</b> 特<br>型号/品牌:<br>规格:                  | <b>2</b> 2<br>22<br>22                              |
| <b>、不可修改内</b><br>型号/品牌:<br>规格:<br>使用人:            | <ul> <li>22</li> <li>22</li> <li>自然资源王老师</li> </ul> |
| 、 <b>不可修改内</b><br>型号/品牌:<br>规格:<br>使用人:<br>使用人编号: | <b>客</b><br>22<br>22<br>自然资源王老师<br>90123            |

第三步:批量操作时,若

想修改单条数据,可进行

左右滑动,进行卡片切换。

## 第四步:修改数据后可直 接点击【提交】按钮完成 保存和提交审核操作。

| 保存修改    | 资产清查提              |
|---------|--------------------|
| 、可修改内容( | 带。号为必填,存放地超长可长按是   |
| *清查结果:  | 正常                 |
| 清查备注    | 清查备注               |
| 资产编号:   | 2025000317         |
| 资产名称:   | 笔记本电脑(便携式计算机)      |
| -0.0    | 219                |
| 6559    | 4                  |
| 0.040   | 642898807682798    |
| 0.040   | 010100             |
| #RA:    | 17879-0            |
| 05.40   | 414                |
| *存放地:   | 红湘校区-致远园3号学生公寓 > 🕻 |
| -       |                    |

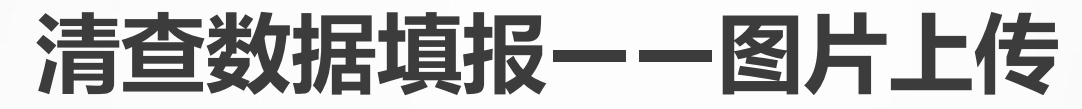

| 保存修改                  | 资产清查               | 提交 |
|-----------------------|--------------------|----|
| -、可修改内容               | (带号为必慎,存放地超长可长按显示) | ~  |
| *清查结果:                | 正常                 |    |
| 清查备注:                 | 清查备注               |    |
| 资产编号:                 | 2025000127         |    |
| 资产名称:                 | 蒸空自由锻锤             |    |
| <sup>*</sup> 品牌:      | e12312             |    |
| * <sup>#約格/型長</sup> : | 点击实物图片相            | I  |
| *存放地:                 | 分6栋学生宿舍楼           | >  |
| *存放地编号:               | 1044               |    |
| *实物图片:                | 点击查看或添加实物图片        | 0  |
| 二、不可修改内智              | <u>8</u>           | ~  |
| 使用人:                  | 吴里凡                |    |
|                       |                    |    |
| 使用人编号:                | 00001113           |    |

| 保存修改             | 资产清查                           | 提交   |
|------------------|--------------------------------|------|
| 可修改内容(           | 带号为必填存放地超长可长按显示)               | ~    |
| 清查结果:            | 正常                             |      |
| 清查备注:            | 清查备注                           |      |
| 资产编号:            | 2025000127                     |      |
| 资产名称:            | 蒸空自由設锤                         |      |
| 品牌:              | e12312                         |      |
| 规格/型号:           | wrqe1                          |      |
| 存放地:             | 东5栋学生宿舍楼                       | >    |
| 存放地编号:           | 1044                           |      |
| 图片及文件信           | 信息 (紅色文字为必填)                   |      |
| <sub>请选</sub> 第二 | ★₩85<br>步读 <sub>最</sub> 点击+号 。 | //12 |

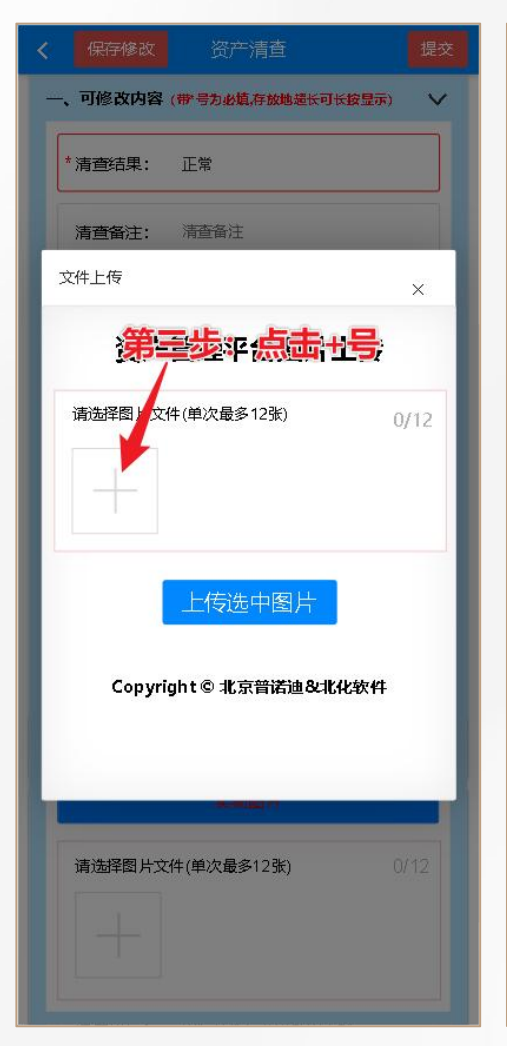

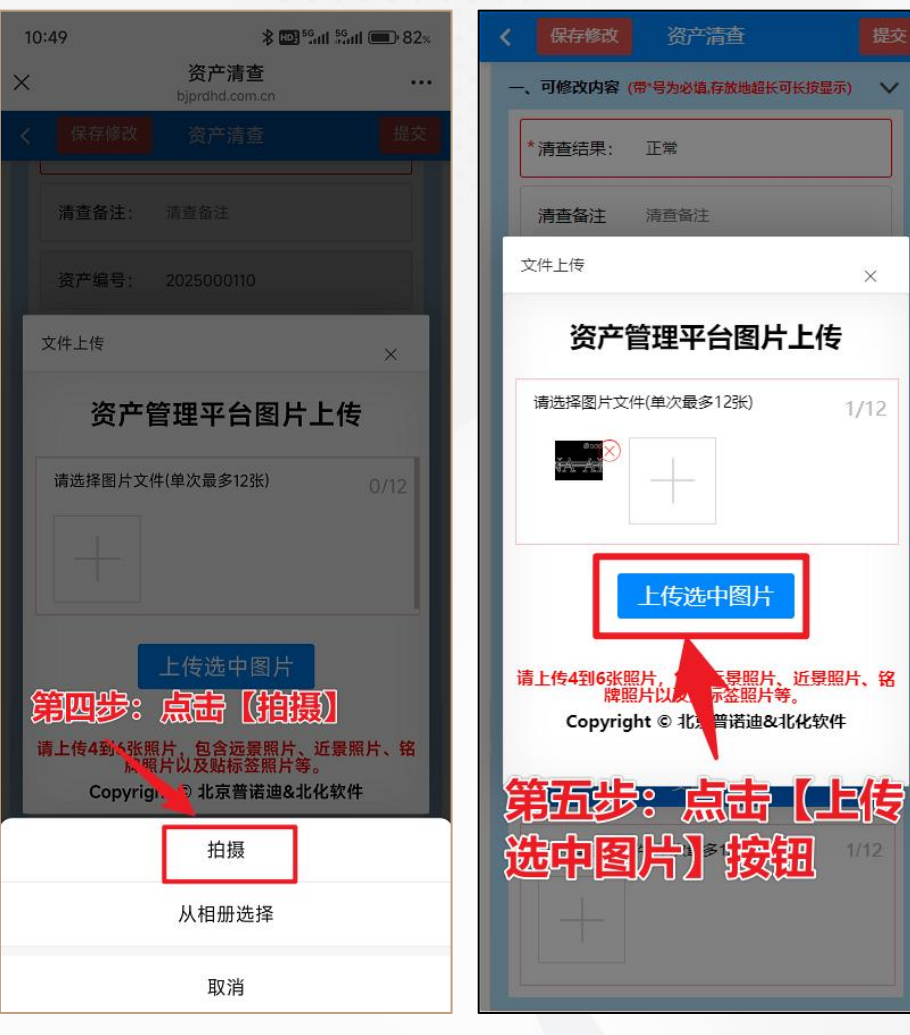

X

1/12

注意:本次清查需要对房屋、土地、车辆及大于100万元以上的设备进行图片上传3张。

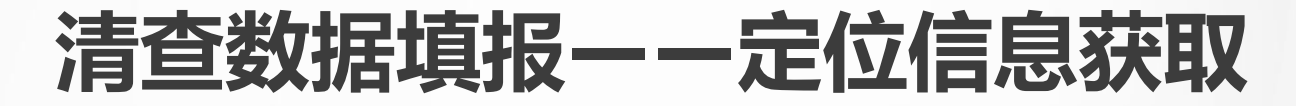

<mark>第一步:</mark>点击【经度】或 者【纬度】字段。

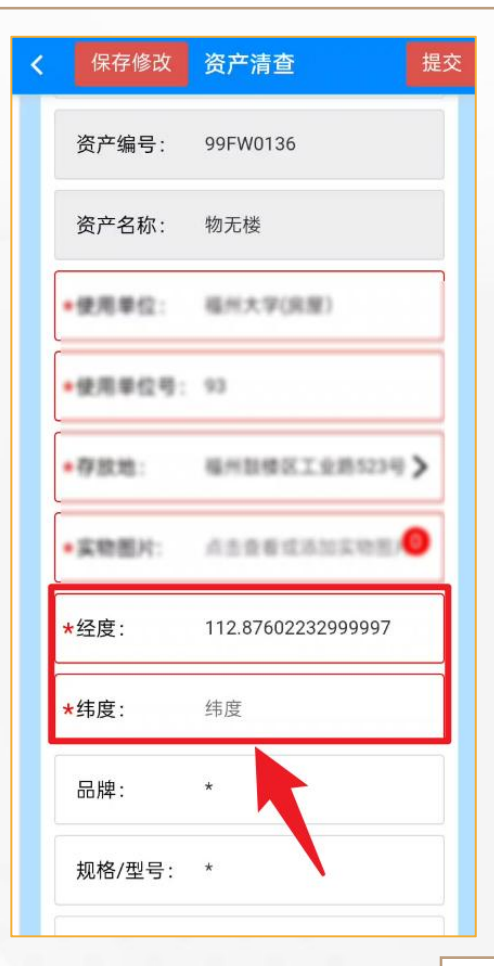

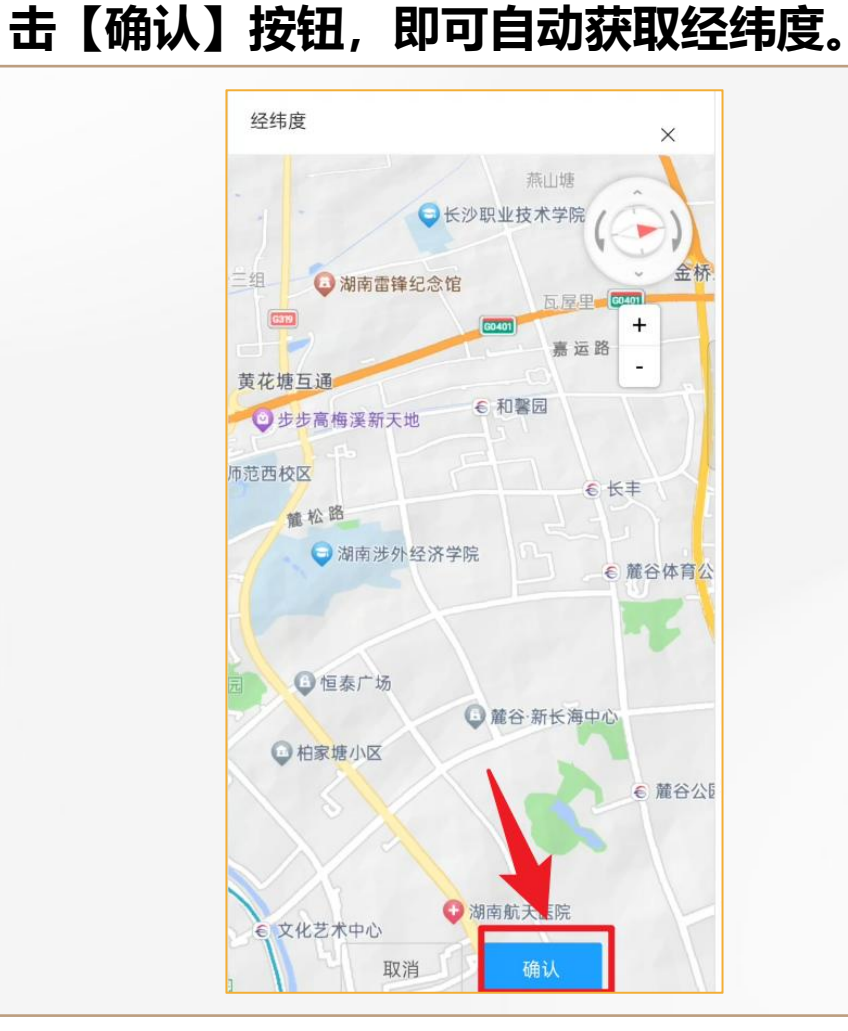

第二步: 在弹出页面中确认地址无误后, 点

点击确认后, 经度和纬度 就会自动赋值。

| < | 保存修改    | 资产清查         | 提交 |
|---|---------|--------------|----|
|   | *使用单位号: | 93           |    |
|   | *存放地:   | 福州鼓楼区工业路523号 | >  |
|   | ★实物图片:  | 点击查看或添加实物图片  | 0  |
|   | *经度:    | 112.88113    |    |
|   | *纬度:    | 28.210745    |    |
| ľ | 品牌:     | *            |    |
|   | 规格/型号:  | *            |    |
|   | 使用人:    | 使用人          |    |
|   | 使用人编号:  | 使用人编号        |    |
|   | 存放地编号:  | 存放地编号        | >  |

注意: 本次清查需要对房屋、土地类的资产填写经纬度信息。

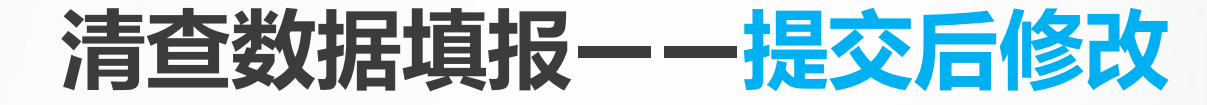

#### 第一步:已提交审核的数据,可在 【清查未审修改】菜单中进行修改。

|                          |                                        | î Q            |
|--------------------------|----------------------------------------|----------------|
|                          |                                        |                |
| 99+                      | Ø                                      | P <sub>*</sub> |
| 业务进度                     | 公示/调剂                                  | 管辖/名下资产        |
| 夏产入账                     | 日子                                     | ()<br>待审任务     |
| Q<br>资产清查                | Q<br>资产盘盈                              | 。<br>低值耐用品管理   |
| <br>请边                   | 1. 双需要办理的                              | 多 关闭           |
| Q<br>资产清查                | <mark>到。</mark><br>清 <del>直</del> 未审修改 | 1<br>酒<br>清查初审 |
| <mark> 22</mark><br>清查终审 | 「「」」                                   | E3<br>终审撤销     |
| ⑦<br>清查帮助                |                                        |                |

| 资产名利<br>资产编号   | 市 液晶显                          | 記示理                                                  |                                              |                                              |
|----------------|--------------------------------|------------------------------------------------------|----------------------------------------------|----------------------------------------------|
| 重广珊石           |                                |                                                      |                                              |                                              |
| 使用单位           | 5 20230<br>江 国有资               | 115/48<br>8 <b>产管理</b> 科                             |                                              |                                              |
| 数量(台/          | "件) 1                          | -a.m. 1006-0223305                                   |                                              |                                              |
| 国家/地区          |                                |                                                      |                                              |                                              |
| 113账人编<br>数字终端 | ₩ <b>5 701</b> 30<br>#         | 180                                                  |                                              |                                              |
|                | 6263                           |                                                      |                                              | _                                            |
|                |                                |                                                      |                                              |                                              |
|                |                                |                                                      |                                              |                                              |
|                |                                |                                                      |                                              |                                              |
|                |                                |                                                      |                                              |                                              |
|                |                                |                                                      |                                              |                                              |
|                |                                |                                                      |                                              |                                              |
|                |                                |                                                      |                                              |                                              |
|                |                                |                                                      |                                              |                                              |
|                |                                |                                                      |                                              |                                              |
|                |                                |                                                      |                                              |                                              |
|                | 数量(台/<br>国家/地[<br>记账人集<br>数字终龄 | 数星(台//牛) 1<br>国家/地区 1<br>国家/地区 1<br>国家/地区 30<br>数字终端 | 数量(台/件) 1<br>国家/地区 13<br>记账人编号 13080<br>数字终端 | 数量(台/件) 1<br>国家/地区 中国<br>记账人编号 13080<br>数字终端 |

第二步:单击卡片,

或勾选数据进行操作。

## <mark>第三步</mark>:可进行【退回 清查】或【修改】操作。

| <           | 资产详情                |    |
|-------------|---------------------|----|
|             |                     |    |
| 清查结果:       | 正常                  |    |
| 清查备注:       | 清查备注                |    |
| 资产编号:       | 2023015748          |    |
| 资产名称:       | 液晶显示器               |    |
| 教育部分类<br>号: | 05010502            |    |
| 教育部分类<br>名: | 液晶显示器               |    |
| 数量(台/件):    | 1                   |    |
| 单价(元):      | 1000                |    |
| 金额(元):      | 1000                |    |
| 型号、品牌:      | 联想来普B24E            |    |
| 规格:         | 23.8寸/IPS/192**1080 |    |
| 田仁君:        | CI/205DBG           |    |
| 审核进度        | 退回清查                | 修改 |

# 02电脑端自查操作

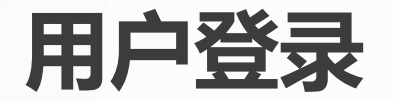

#### 在浏览器网址中输入以下网址访问对应资产管理系统的学校门户网站: 资产综合管理系统:http://zichan.qztc.edu.cn/

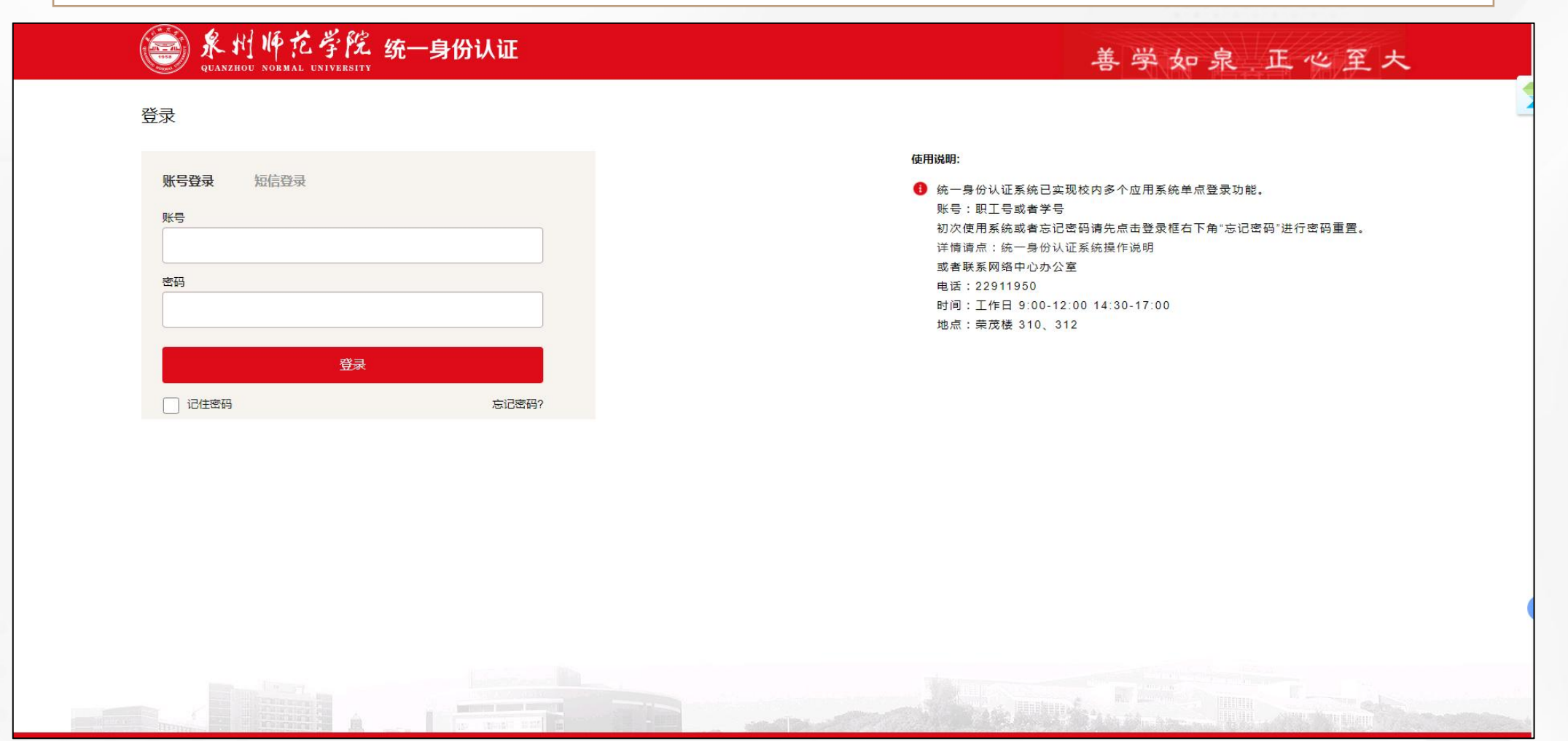

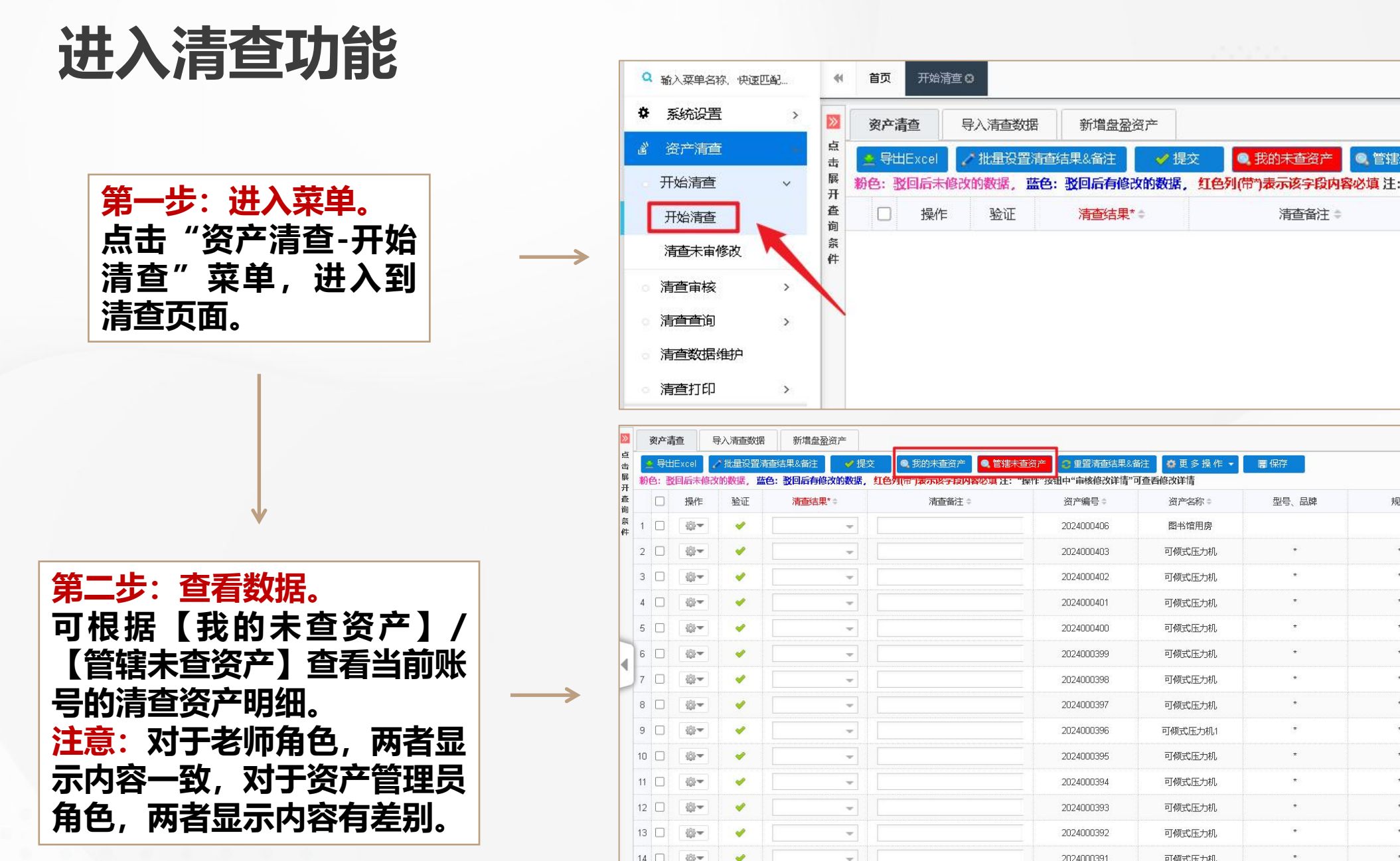

|        |      | Ŧ  |    | in a restartion |        | · · · · · · · · · · · · · · · · · · · |
|--------|------|----|----|-----------------|--------|---------------------------------------|
| ١.     |      | 査  | 操作 | 验证              | 清查结果*⇒ | 清查备注 =                                |
| 文<br>文 |      | 条件 |    |                 |        |                                       |
|        | >    |    |    |                 |        |                                       |
|        | >    |    |    |                 |        |                                       |
| À      |      |    |    |                 |        |                                       |
|        | >    |    |    |                 |        |                                       |
|        |      |    |    |                 |        |                                       |
| 「香教振   | 新増盘盈 | 密产 |    |                 |        |                                       |

提交

① 我的未查资产

◎ 管辖末查资产

"握作"

| ≥  |    | 资产清查 |                 | 导入清查数  | 据 新增盘盈资产       |                    |                   |            |       |    |
|----|----|------|-----------------|--------|----------------|--------------------|-------------------|------------|-------|----|
| 点击 | 4  | 导出   | IExcel          | ╱批量设置  | 清查结果&备注 🖌 🛩 提3 |                    | ·查资产 📀 重置清查结果&备)  | 主 🗳 更多操作 🔹 | 冒 保存  |    |
| 展开 | 粉( | 色: 3 | <b>但后未修</b>     | 8改的数据, | 蓝色: 驳回后有修改的数据, | 红色列(市")表示该子较内容必填注: | "操作"按钮中"审核修改详情"可  | 查看修改详情     |       |    |
| 査询 |    |      | 操作              | 验证     | 清查结果*♀         | 清查备注 🗢             | 资产编号≑             | 资产名称≑      | 型号、品牌 | 规格 |
| 条件 | 1  |      | \$ <b>}</b> ₹   |        |                |                    | 2024000406        | 图书馆用房      |       |    |
|    | 2  |      | -<br>           | ]      |                |                    | 2024000403        | 可倾式压力机     | *     | ÷  |
|    | 3  |      |                 | ]      |                |                    | 2024000402        | 可倾式压力机     | .*.   | *  |
|    | 4  |      |                 | ] 🧭    |                |                    | 2024000401        | 可倾式压力机     | *     |    |
|    | 5  |      | \$ <b>\$</b> ;₹ | ]      | -              |                    | 2024000400        | 可倾式压力机     | *     | *  |
|    | 6  |      | \$\$ <b>*</b>   | ) 🧭    |                |                    | 2024000399        | 可倾式压力机     | *     | *  |
| 1  | 7  |      | \$\$*           | ]      |                |                    | 2024000398        | 可倾式压力机     | *     | *  |
|    | 8  |      | \$\$*           | ]      |                |                    | 2024000397        | 可倾式压力机     | *     | *  |
|    | 9  |      | \$\$\$ <b>~</b> | ) 🖌    | -              |                    | 2024000396        | 可倾式压力机1    | *     | 1  |
|    | 10 |      | \$\$ <b>~</b>   | ]      |                |                    | 2024000395        | 可倾式压力机     | *     | ±  |
|    | 11 |      | - 1934          | )      | -              |                    | 2024000394        | 可倾式压力机     | *     | *  |
|    | 12 |      | - 60 <b>-</b>   |        |                |                    | 2024000393        | 可倾式压力机     | *     | *  |
|    | 13 |      | \$\$*           | ]      | -              |                    | 2024000392        | 可倾式压力机     | *     | *  |
|    | 14 |      | -               | ]      |                |                    | 2024000391        | 可倾式压力机     | *     | *  |
|    | 50 | ~    | н 4             | 第 1 7  | 5 共 11 丙 🏨 🕨 🔰 | C                  | (売)・¥7 040 062 50 |            |       |    |

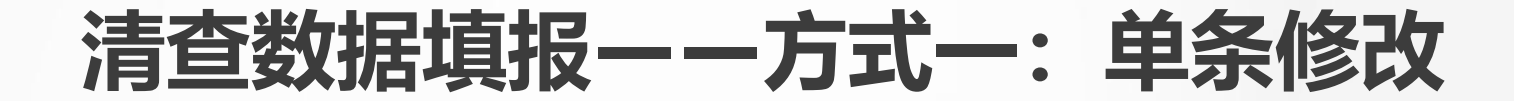

第一步:对清查资产的可修改项进行修改

#### 第二步: 点击【保存】按钮后修改内容生效

| »           | 3  | 资产清 | 查!                     | 导入清查数据                                                                                                    | 新增盘盈资产   | = ,    |            |            |                              |                |            |           |          |
|-------------|----|-----|------------------------|----------------------------------------------------------------------------------------------------|----------|--------|------------|------------|------------------------------|----------------|------------|-----------|----------|
| 点击展         |    | 我的  | 未直资产<br>回后 <b>未修</b> 3 |                                                                                                    |          |        | 重置清查结果&备注  | <b>冒保存</b> | ✓ 提交<br>▲ 导出<br>8改详情"可查看修改详情 | Excel 🔅 更多操作 🔻 |            |           |          |
| 円<br>査<br>句 |    |     | 操作                     | 验证                                                                                                    | 清查结果* \$ | 清查备注 🗘 | 资产编号 \$    | 资产名称章      | 实物图片 \$                      | 规格/型号* ≑       | 使用单位* ≎    | 使用单位* \$  | 使用人* ≎   |
|             | 1  |     | \$}.▼                  |                                                                                                    | 正常 💌     | 123    | 2025000355 | 笔记本电脑      | <b>• • • 4</b>               | 4              | 机电工程学院现1   | 0101001 👻 | 北京演示账号 🚽 |
|             | 2  |     |                        | <b>1</b>                                                                                                    | 建议报席 🚽   | 123    | 2025003354 | 笔记本电脑      | 🖸 🔲 🔜 🛃                      | 4              | 机电工程学院现1 👻 | 0101001 👻 | 北京演示账号 🚽 |
|             | 3  |     | - 40je                 | 8                                                                                                    |          | 123    | 2025000353 | 笔记本电脑      | 🖸 🚺 🖂 🛃                      | 4              | 机电工程学院现1 🚽 | 0101001 👻 | 北京演示账号 👻 |
|             | 4  |     | 481-                   | <ul> <li>Image: A second second s</li></ul> | 异常 💌     | 123123 | 2025000352 | 笔记本电脑      | 🗗 🛛 🖂 🛃                      | 4              | 机电工程学院现1 👻 | 0101001 👻 | 北京演示账号 👻 |
|             | 5  |     |                        | <u>~1</u>                                                                                                    | 异常 💌     | 12311  | 2025000351 | 笔记本电脑      | 🖸 🔲 🔜 🛃                      | 4              | 机电工程学院现1 👻 | 0101001 👻 | 北京演示账号 👻 |
| -           | 6  |     | 481-                   | 8                                                                                                    |          | 123    | 2025000350 | 笔记本电脑      | 🔁 🛛 🖂 🛃                      | ·4             | 机电工程学院现1 🚽 | 0101001 🚽 | 北京演示账号 👻 |
| 9           | 7  |     |                        | 8                                                                                                    | -        | 123    | 2025000349 | 笔记本电脑      | 🖸 🖸 🖂 🛃                      | 4              | 机电工程学院现1 - | 0101001 👻 | 北京演示账号 👻 |
|             | 8  |     |                        | 8                                                                                                    | -        |        | 2025000348 | 笔记本电脑      | 🖸 🔲 🔜 🛃                      | 4              | 机电工程学院现1 - | 0101001 👻 | 北京演示账号 👻 |
|             | 9  |     | 100 <b>-</b>           | 8                                                                                                    | -        |        | 2025000347 | 笔记本电脑      | 🖸 🔲 🖂 🛃                      | .4             | 机电工程学院现1 👻 | 0101001 👻 | 北京演示账号 👻 |
|             | 10 |     |                        | 8                                                                                                    |          |        | 2025000346 | 笔记本电脑      | 1                            | 4              | 机电工程学院现1 👻 | 0101001 👻 | 北京演示账号 🚽 |
|             | 11 |     |                        | 8                                                                                                    | -        |        | 2025000345 | 笔记本电脑      | <b>a d</b>                   | 4              | 机电工程学院现1 👻 | 0101001 👻 | 北京演示账号 👻 |
|             | 12 |     |                        | 8                                                                                                    | -        |        | 2025000344 | 笔记本电脑      | 🖸 🛯 🖂 🛃                      | 4              | 机电工程学院现1 👻 | 0101001 👻 | 北京演示账号 🚽 |
|             | 13 |     |                        | 8                                                                                                    | -        |        | 2025000343 | 笔记本电脑      | 🗗 🖸 🖂 4                      | 4              | 机电工程学院现1 🚽 | 0101001 👻 | 北京演示账号 👻 |
|             | 14 |     |                        | 8                                                                                                    | -        |        | 2025000342 | 笔记本电脑      |                              |                |            |           | 「        |

注意: 可修改项为: 存放 地和备注(存放地不可为 空); 必填项为:清查结果。 注意: 若在日常资产管理 栏目中资产发生了变动, 会在第二天自动同步到清 查数据中。 例如: 一台电脑的使用人 由张三老师改为李四老师, 那么第二天更新后,清查 数据会变成李四老师,并 且数据也会变成由李四老 师进行清查。

## 清查数据填报——方式二:批量修改清查结果&备注

#### 第一步: 勾选列表中的资产

第二步: 点击 【批量设置清查结果&备注】 按钮

|           |                | 5                | 第三步:                                 | 选择清    | 查结果,                    | 填写清查                        | 备注,点               | 击【确认】                   | 按钮              |      |  |
|-----------|----------------|------------------|--------------------------------------|--------|-------------------------|-----------------------------|--------------------|-------------------------|-----------------|------|--|
| ŝ         | 8产清            | A.               | 导入清查数据                               | 新增盘整资产 |                         |                             |                    |                         |                 |      |  |
| 10<br>100 | 1885)<br>S: 10 | 未直盘产<br>回后未修     | <ol> <li>管结末面<br/>改的数据,盖色</li> </ol> |        | 请查给某る备注<br>据, 红色列(带1)减; | 2 重赏清查话早8条注<br>示该字段内容必道 注:" | 层 保存<br>操作"按钮中"审核纳 | ✓ 提交 4号<br>(本号)<br>(本号) | ttExcel OF 更多操作 |      |  |
|           |                | 操作               | 验证                                   |        | 清武器注:                   | 资产编号:                       | 资产名称:              | <b>品牌:</b> \$           | 规格/型号* =        |      |  |
| 1         |                | @ <b>*</b>       | 0                                    | -      |                         | 2025000369                  | 电动窗帘机              | 453                     | 453             | R    |  |
| 2         |                |                  | 0                                    | -      |                         | 1925000368                  | 笔记本电脑              | 测试                      | 测试              | E    |  |
| з         |                | @ <b>~</b>       | 0                                    | -      |                         | 2025000                     | 箱记本电脑              | 213                     | 4               | an.  |  |
| 4         |                | -{§•▼            | ò                                    |        |                         | 202500036                   | 北重设置               |                         | 8               | al.  |  |
| 5         | 0              | @*               | 0                                    | *      |                         | 202500036                   | 法由共同               |                         |                 | 11.  |  |
| 6         |                | -                | 0                                    | *      |                         | 202500036                   | TRACEPTOR          |                         |                 | I II |  |
| 7         |                | ÷۵               | 0                                    | -      |                         | 202500036                   | 清查备注               |                         |                 | 21   |  |
| 8         |                | (j) <del>-</del> | 0                                    | -      |                         | 202500036                   | <b>目 </b> 确认       |                         |                 |      |  |
| 9         |                | -<br>            | 0                                    | -      |                         | 202500035                   |                    |                         |                 | al.  |  |
| 10        | 0              | -61-             | 8                                    | -      |                         | 202500035                   |                    |                         |                 | 20.  |  |

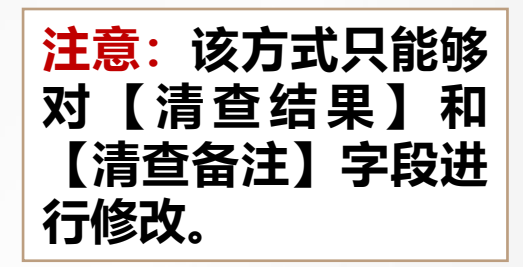

## 清查数据填报——方式三: 导出导入清查数据

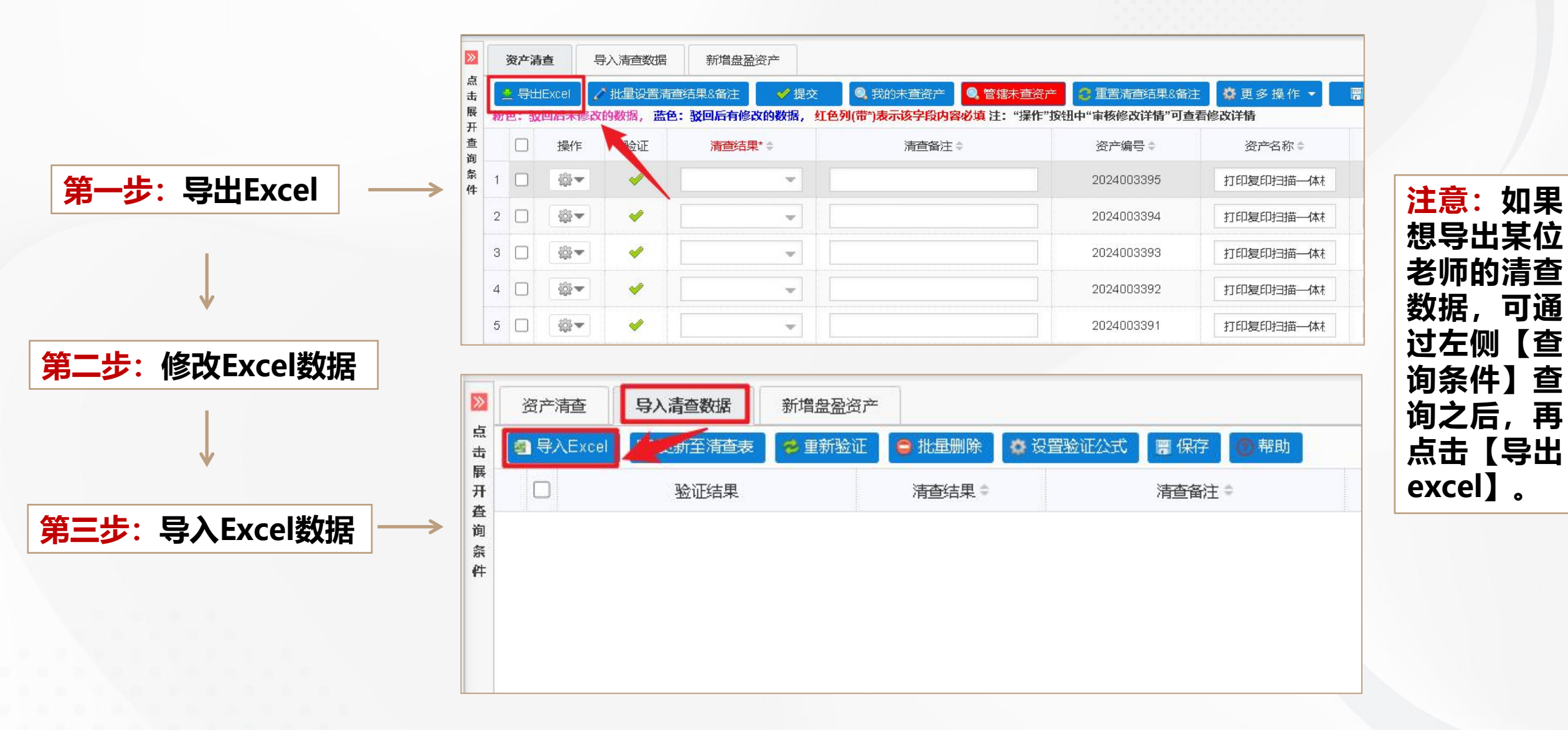

## 清查数据填报——方式三: 导出导入清查数据

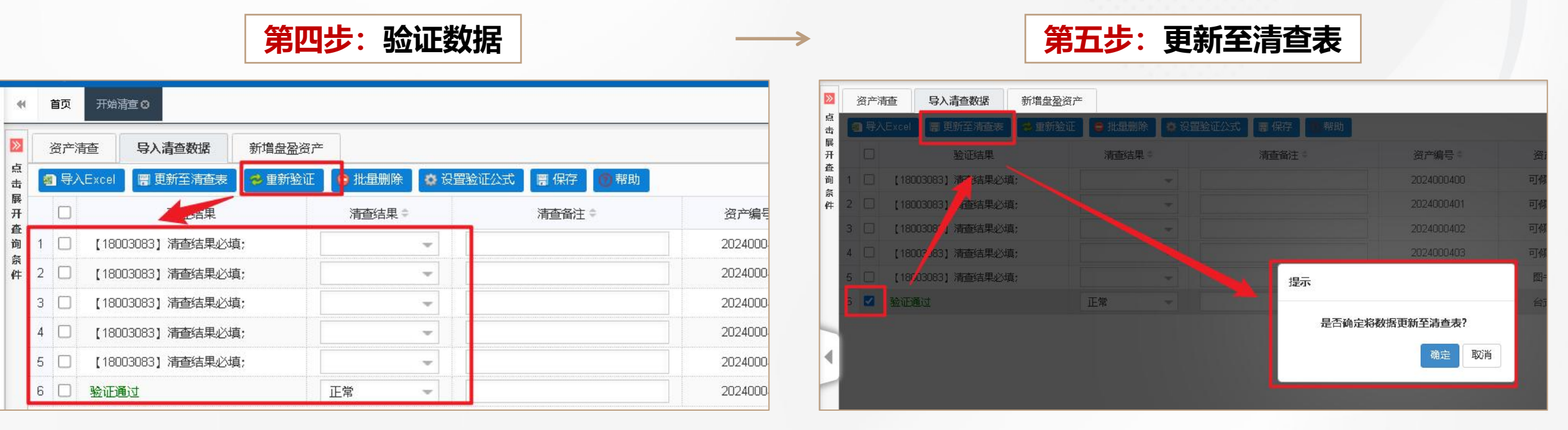

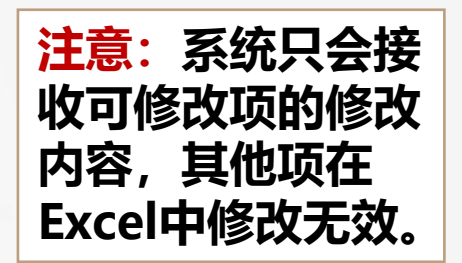

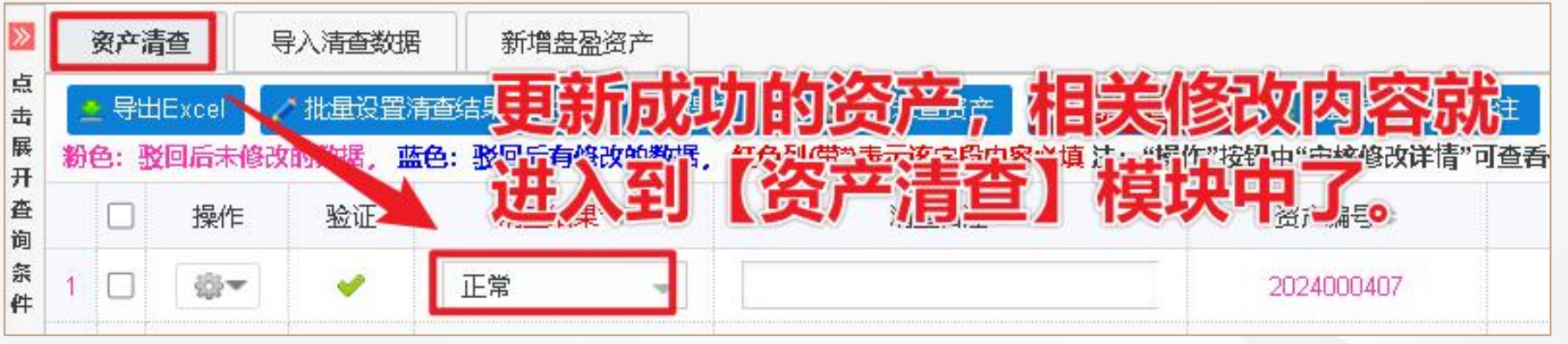

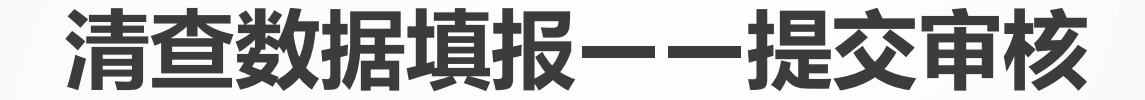

### 在【资产清查】模块中,清查结果和清查备注无误的清查数据即可提交审核。 第一步:勾选数据; 第二步:点击【提交】按钮。

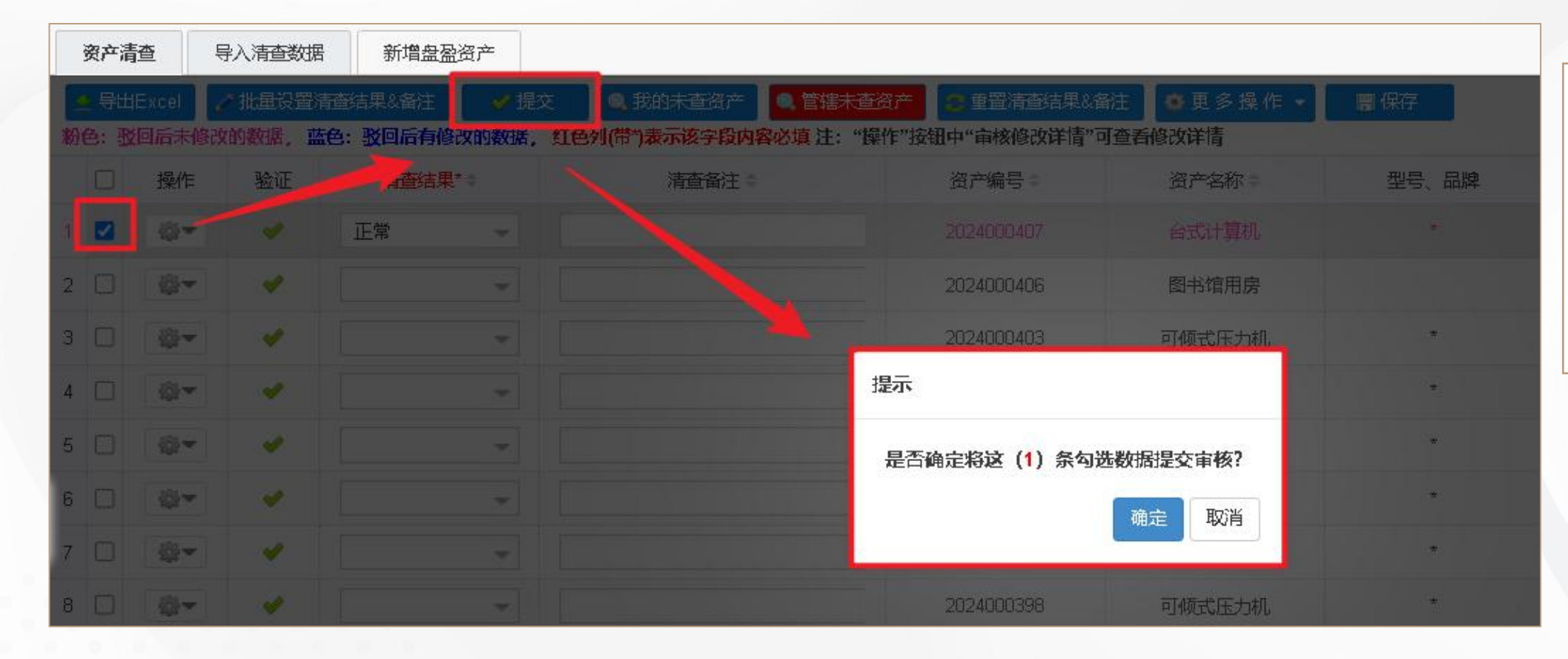

**注意事项**:若不 勾选数据,点击 【提交】按钮, 则是将查询出来 的数据中所有符 合要求的数据全 部提交审核。

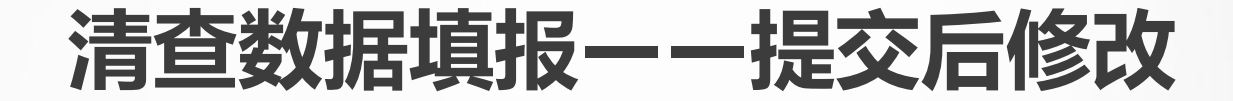

## 已提交审核的数据,可在【清查未审修改】菜单中进行修改。

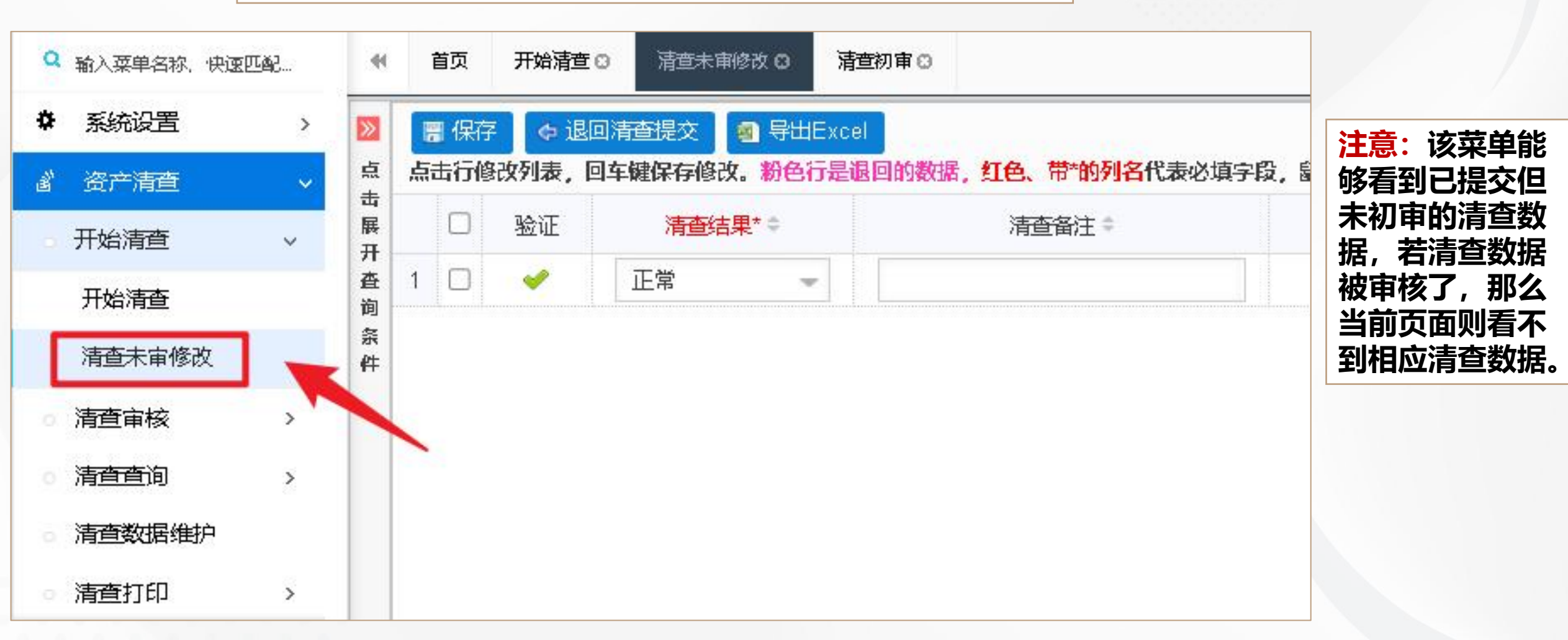

## 清查打印——清查明细表

各清查人清查完成 后可进入【清查打 印】菜单中,可打 印【清查明细表】。 签好字交给资产管 理员进行纸质存档。

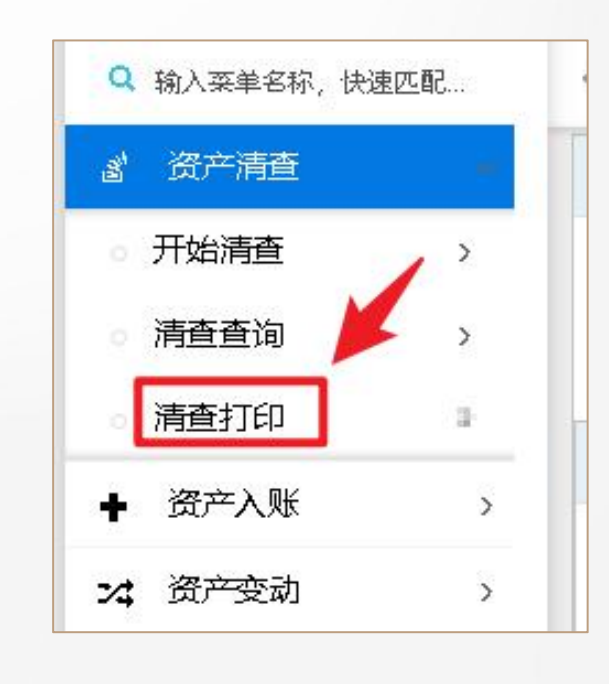

| 2 右侧按钮隐 | 藏査询条      | 件                  |       |      | 4 |  |  |  |
|---------|-----------|--------------------|-------|------|---|--|--|--|
| • 批     | 量查询       | 🖷 特殊查询             | 8, 查询 | € 重置 |   |  |  |  |
| 常用条件    |           |                    |       |      | * |  |  |  |
| 数据来源    | 已启        | 已启用清查模块            |       |      |   |  |  |  |
| 报表类型    | 正常        | 资产清查表              |       | ÷    |   |  |  |  |
| 使用单位    | 正常<br>(闲置 | 正常资产清查表<br>闲置资产清查表 |       |      |   |  |  |  |
| 使用人     | 盘亏        |                    |       |      |   |  |  |  |
| 账套选择    | 其它        | (行有旦风广表<br>其它资产清查表 |       |      |   |  |  |  |
| 所届分类    | 待处        | - 罟资产表             |       |      |   |  |  |  |

## 中国大学正常资产清查表

| 制表单 | 位: 中国大学(                 | .00) |          |        |    | <b>制表日期:</b> 2025/05/26 |      |      |      |       |      |            | 制表人: admin |           |
|-----|--------------------------|------|----------|--------|----|-------------------------|------|------|------|-------|------|------------|------------|-----------|
| 序号  | 使用单位                     | 资产编号 | 资产名称     | 型号(规格) | 教量 | 金額(元)                   | 购置日期 | 所属分类 | 使用人  | 存放地名称 | 清查结果 | 清查人        | 清查备注       | 使用人<br>签字 |
| 1   | 机电工程学院现代产品<br>设计与制造技术实验室 | -    | 21227.   |        |    | 4, 485, 19              |      |      | 1100 |       | 1.18 | politica - |            |           |
| 2   | 相电工程学院現代产品<br>设计与制造技术实验室 |      | \$\$127. |        |    | 5, 400, 9               |      |      | 1000 |       | 1.18 | politector |            |           |
| 3   | 机电工程学院現代产品<br>设计与制造技术实验室 |      | *s127.   | 11114  |    | 4,001,0                 | 0.01 | 0.8  | 1100 |       | 1.0  | politei to |            | 5         |

# 第二阶段:初审阶段 (仅支持电脑端操作)

清查审核

#### 点击"资产清查-清查审核"菜单,进入到审核页面。

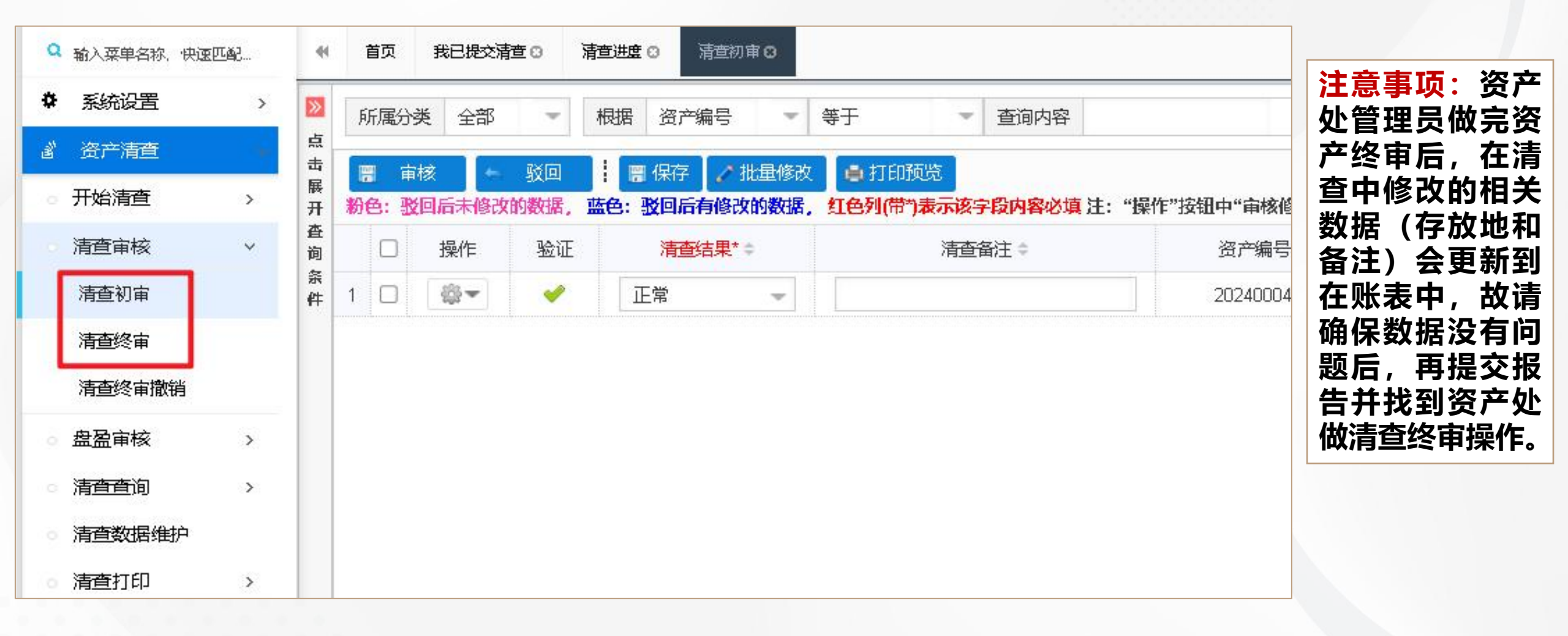

## 第三阶段: 报送清查结果 (仅支持电脑端操作)

## 清查打印——清查报告

## 点击"资产清查-清查查询-清查进度"菜单,可选择本单位下载清查报告进行打印, 签字并盖章后交至资产管理部门。

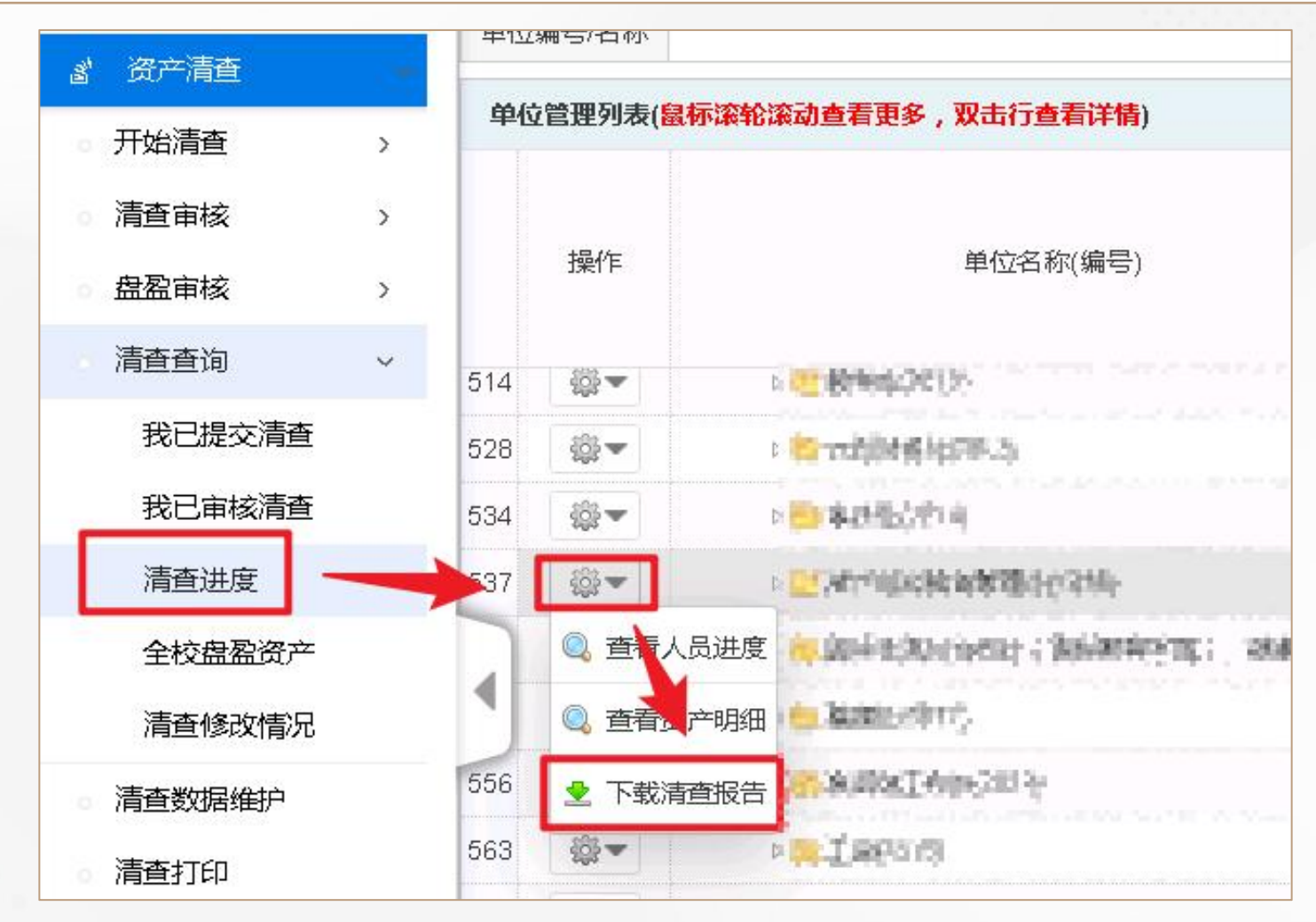

# 其他功能说明

## 清查查询——清查进度

## 点击"资产清查-清查查询-清查进度"菜单,可查看各个单 位的清查进度情况。(待查及待审核)

|         |        |        | 自查阶段    |         |         |      |  |  |  |
|---------|--------|--------|---------|---------|---------|------|--|--|--|
|         | 清查人进度  |        | 管理员审核进度 |         |         |      |  |  |  |
| 待提交 (条) | 已提交(条) | 清查提交进度 | 待初审 (条) | 待审核 (条) | 已审核 (条) | 终审进度 |  |  |  |
| 501     | 1      | 0.2%   | 1       | 1       | 0       | 0%   |  |  |  |
| 100     | 1      | 0.99%  | 1       | 1       | 0       | 0%   |  |  |  |
| 97      | 1      | 1.02%  | 1       | 1       | 0       | 0%   |  |  |  |
| 0       | 0      | 0%     | 0       | 0       | 0       | 0%   |  |  |  |
| 0       | 0      | 0%     | 0       | 0       | 0       | 0%   |  |  |  |
| 97      | 1      | 1.02%  | 1       | 1       | 0       | 0%   |  |  |  |
| 3       | 0      | 0%     | 0       | .0      | 0       | 0%   |  |  |  |
| 0       | 0      | 0%     | 0       | 0       | 0       | 0%   |  |  |  |
| 401     | 0      | 0%     | 0       | 0       | 0       | 0%   |  |  |  |

各角色工作内容总结

教师需完成以下内容: 第一步:使用移动端/电脑端进行<mark>资产清查</mark>:【填写清查结果、备注】、【存放地】不 能为空。房屋、土地、车辆、大于100万元的设备需要拍摄三张图片,房屋土地类资产 需要获取经纬度信息。 第二步:将清查结果提交审核。 第三步:在电脑端【清查打印】功能中打印【清查明细表】并签字交至资产管理员。

二级资产管理员需完成以下内容:

第一步:督促本学院、单位完成清查,通过【清查进度】功能实时监控。 第二步:对管辖单位的清查结果进行【清查初审】,确保使用单位、使用人、品牌、规 格型号、存放地、图片、经纬度等信息符合本次清查要求。 第三步:通过【清查进度】功能打印管辖单位的清查报告,交至资产管理处。

# THANK YOU 感谢观看

汇报人: